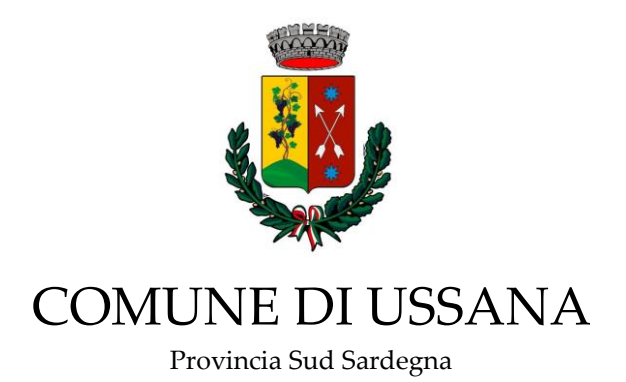

## Istruzioni utilizzo del servizio di consultazione internet pasti mensa scolastica

- Accedere al sito <u>www.comune.ussana.ca.it</u>. Cliccare sull'icona "Mensa scolastica", verrà aperta la pagina del servizio mensa.
- Cliccare su "registrati"
- Scegliere ed inserire il NOME UTENTE, PASSWORD e VERIFICA PASSWORD, che saranno successivamente utilizzate per l'accesso al servizio
- Inserire NOME COMPLETO. Inserire la propria E-MAIL
- Una volta terminata la procedura sarà necessario reinserire il NOME UTENTE e la PASSWORD precedentemente scelta e si riceverà un messaggio di posta elettronica nella casella indicata per l'attivazione del servizio.
- Nella mail ricevuta cliccare sul link indicato per abilitare il servizio.
- Chiudere la finestra internet e riaccedere al sito www.comune.ussana.ca.it
- Cliccare sull'icona "Mensa scolastica", verrà aperta la pagina del servizio mensa
- Inserire USERID e PASSWORD
- Una volta entrati nella procedura di gestione cliccare GESTIONE quindi su "ABBINAMENTO STUDENTI" ed inserire il codice identificativo studente. Cliccare sul tasto "AGGIUNGI" per confermare. Tale procedura abbinerà l'alunno alle vostre credenziali di accesso al sito.
- Se si desidera ricevere informazioni periodiche sul servizio mensa (scadenza credito ecc.) inserire la mail ed il numero di telefono cellulare. Questa operazione può essere effettuata anche in un momento successivo.
- Da questo momento cliccando su **Servizi** quindi selezionando **Refezione** sarà possibile visualizzare la situazione dell'alunno sia in termini di pasti fruiti che di ricariche eseguite.

Per riichiedere il codice identificativo studente, qualora non sia già in vostro possesso, è possibile contattare il n. telefonico 07091894307 oppure inviare una mail all'indirizzo mensa@comune.ussana.ca.it